# PRZEWODNIK - Jak kupić szkolenie w sklepie KRAKDENT-edu? Wejdź do sklepu przez link: <u>https://krakdent-edu.exposupport.pl/shop</u>

### Po wejściu do sklepu wybierz co Cię interesuje, jak poniżej:

| https://krakdent-edu. <b>exposupport.pl</b> /shop                |                                                                                                    |                               | ľ |
|------------------------------------------------------------------|----------------------------------------------------------------------------------------------------|-------------------------------|---|
|                                                                  | 10-12.04.2025, EXPO Kraków<br>KRAKDENT <sup>®</sup><br>31. Międzynarodowe Targi Stomatologiczne w Krakowie | Logowanie                     | 5 |
|                                                                  | DLA LEKARZY DENTYSTÓW                                                                                      | DLA TECHNIKÓW DENTYSTYCZNYCH  | ] |
|                                                                  | DLA HIGIENISTEK STOMATOLOGICZNYCH                                                                          | XXII KONGRES DENTAL SPAGHETTI | ] |
|                                                                  |                                                                                                    |                               |   |
| Wybierz co Cię<br>interesuje klikając w<br>odpowiedni prostokąt. |                                                                                                    |                               |   |

### W kolejnym kroku wybierz "Zarejestruj się" oraz uzupełnij dane Uczestnika:

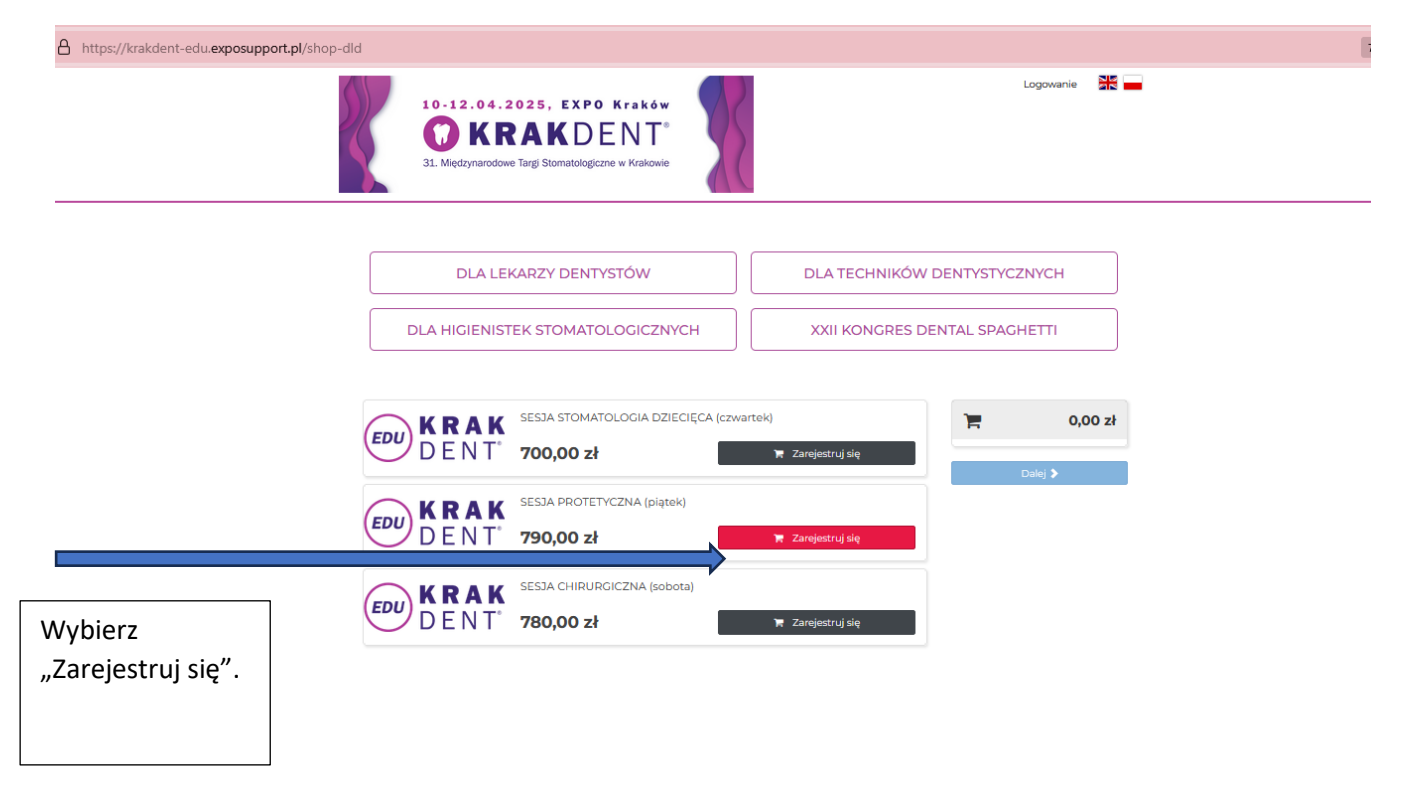

## Uzupełnij dane Uczestnika i kliknij "Zarejestruj się":

| https://krakdent-edu.exposupport.pl/sho      | p-dld                                                                                                    |                                                                                                    |                                                                                                    | 7 |
|----------------------------------------------|----------------------------------------------------------------------------------------------------|----------------------------------------------------------------------------------------------------|----------------------------------------------------------------------------------------------------|---|
|                                              | 10-12.04.2025, EXF<br>KRAKE<br>31. Międzynarodowe Targi Stomatolo                                                                           | Wprowadź dane uczestnika ×<br>SESJA PROTETYCZNA (piątek) 790,00 zł<br>* Imię<br>* Nazwisko<br>* Adres e-mail<br>* čelefon                    | Logowanie 🔣 🕳                                                                                                    |   |
| Tutaj uzupełnij dane<br>Uczestnika szkolenia | DLA HIGIENISTEK STOMA                                                                                                    | Zarejestruj się                                                                                                    | ÓW DENTYSTYCZNYCH                                                                                                    |   |
|                                              | EDUK R A K<br>D E N T'SESJA STOMA<br>700,00 złEDUK R A K<br>D E N T'SESJA PROTE<br>790,00 złEDUK R A K<br>D E N T'SESJA CHIRUF<br>780,00 zł | TOLOGIA DZIECIĘCA (czwartek)<br>TOLOGIA DZIECIĘCA (czwartek)<br>TVCZNA (piątek)<br>RGICZNA (sobota)<br>RGICZNA (sobota)<br>T Zarejestruj się | T90,00 2   T   T <th></th> |   |

Szkolenie jest już w koszyku, teraz możesz kontynuować zakupy np. dodając kolejną sesje lub przejść do strony z formularzem rejestracyjnym wybierając przycisk "Dalej":

| https://krakdent-edu.exposupport                                                 | . <b>pl</b> /shop-dld                                                                                                    |                                                                                                    |
|----------------------------------------------------------------------------------|----------------------------------------------------------------------------------------------------|----------------------------------------------------------------------------------------------------|
|                                                                                  | 10-12.04.2025, EXPO Kraków<br>KRAKDENT <sup>®</sup><br>31. Międzynarodowe Targi Stomatologiczne w Krakowie                                             | Logowanie 🚟 🕳                                                                                                   |
|                                                                                  | DLA LEKARZY DENTYSTÓW                                                                                                    | DLA TECHNIKÓW DENTYSTYCZNYCH<br>XXII KONGRES DENTAL SPAGHETTI                                                   |
|                                                                                  | KRAK       SESJA STOMATOLOGIA DZIECIĘCA (czw.)         DENT       700,00 zł         KRAK       SESJA PROTETYCZNA (piątek)         DENT       790,00 zł | artek)<br>T Zarejestruj się<br>T Zarejestruj się<br>T Zarejestruj się<br>T Zarejestruj się<br>T Zarejestruj się |
| Wybierz "Dalej",<br>przejdziesz na<br>stronę z<br>formularzem<br>rejestracyjnym. | EDU KRAK<br>DENT <sup>®</sup> 780,00 zł                                                                                                    | 🔭 Zarejestruj się                                                                                               |

W kolejnym kroku otworzy się strona z formularzem rejestracyjnym, ale jeżeli masz już u nas Konto Klienta – NIE WYPEŁNIAJ FORMULARZA tylko wpisz dane do logowania z boku po prawej stronie, jak na rysunku poniżej.

Twoim loginem jest adres mailowy, na który zarejestrowane jest Konto Klienta, a hasło zostało ustawione przy zakładaniu konta – <u>można wybrać przycisk "zapomniałem hasła" i ustawić nowe hasło</u>.

| https://krakdent-edu. <b>exposupport.pl</b> /shop-1?retpath=/shop-3                                                                                                    |                                                                                                    |
|----------------------------------------------------------------------------------------------------|----------------------------------------------------------------------------------------------------|
| 10-12.04.2025, EXPO Kraków<br>() KRAKDENT<br>31. Mędzynarodowe Targi Stomatologiczne w Krakowie                                                                                                    | Logowanie 🗮 🕳                                                                                                    |
| <section-header><section-header><section-header><section-header><section-header><form><form><form></form></form></form></section-header></section-header></section-header></section-header></section-header> | Logovanie     Image: selection of the selection of the selection of th |

# Nie masz założonego Konta Klienta?

Wypełnij formularz rejestracyjny, ustaw dane do logowania i wybierz "Zarejestruj się" na dole formularza:

|                                                                                | 10-12.04.2025, EXPO Kraków<br>C KRAKDENT<br>31. Międzynarodowe Targi Stomatologiczne w Krakowie                                                                                                    | Logowanie 🛛 🗮 🚃                                                          |
|--------------------------------------------------------------------------------|----------------------------------------------------------------------------------------------------|--------------------------------------------------------------------------|
|                                                                                | Formularz rejestracyjny<br>Dane platnika (do faktury)<br>* Nazwa firmy/Imię i nazwisko**                                                                                                    | Logowanie<br>Iogin<br>Inaslo                                             |
| lie masz<br>ałożonego Konta<br>ilienta, uzupełnij<br>ormularz<br>ejestracyjny. | NP***       Dane firmy z bazy GUS         Poland       •         * Ulica       Nr         * Kod pocztowy       * Miasto         * Województwo:       •         ** Taktum na imię i nazwisko uczestnika tylko w przypadku osoby fizycznej nieprow działalności gospodarczej.         *** NiP obowiązkowy w przypadku faktury na dane firmy/instytucji.         * Telefon         magdalenazwojton@S@gmail.com         Ocoba do kontaktu (użytkownik konta)         * Imię         * Nazwisko         * Telefon         Codba do kontaktu (użytkownik konta)         * Telefon         Dodatkowe uwagi dla organizatora | Zapamiętaj mnie na tym komputerze<br>zapomniałem hada Załoguj<br>adzącej |
|                                                                                | Dane logowania                                                                                                    |                                                                          |
| Tutaj należy wpisać                                                            | - cogin ( t-mail                                                                                                    |                                                                          |
| dane do logowania                                                              | * Powtórz hasło                                                                                                    |                                                                          |
|                                                                                | <ul> <li>* oświadczam, że zapoznałam/łem się z klauzulą informacyjną o przetwarz</li> </ul>                                                                                                    | /<br>zaniu                                                               |
| zakładaniu nowego<br>Konta Klienta!                                            | moich danych osobowych dostępną tutaj.<br>wyrażam zgodę na przetwarzanie mojań dwych w celach marketingowyc<br>(informowanie o wydarzenia cognizowanych przez Targi w Krakowie, s<br>konferencji, usłudze newsletter) za pomocą zarówno telefonu jak i malia. 2<br>mogę wycofać w każdym momencie.<br>*stosownie do Rozporządzenia Ministra Finansów z dnia 11 marca 2004r. C<br>2000r. poz. 106. wyrażam zgodę na otrzymywanie faktur drogą elektronicz                                                                                                    | ch<br>okolení i<br>Ogode<br>22. U z<br>na                                |
|                                                                                | udostegnicných w pysterme kuptovaupoví ***.<br>Povplak zgoly objevný prostava v dených v providnost, jedi na vnie si od prostavacenia.<br>Zgolsku z 13 tok 11 stal. 1 stal zgolihego razportalenia s odhorok dených osobových z dniu 27 kvetník 2016 r. 1<br>administratova Pantýbena dených nostových jedi Tarji v tekenie Sp. z a z z skotile je tratavnik sú calopisk<br>do inspektora ochrony dených indýbeng kakony cý teket tekic klastní informacijnej dostporte takj<br>Zarejjestruj                                                                                                    | Atomoja, U<br>13. konsakt                                                |
| Na końcu nie<br>zapomnij wybrać<br>przycisku                                   |                                                                                                    |                                                                          |

"Zarejestruj się".

W kolejnym kroku jesteś już zalogowany na swoim Koncie Klienta.

Teraz sprawdź dane do faktury oraz wybierz sposób płatności.

Zaznacz, że zapoznałeś/aś się z Warunkami Uczestnictwa + "Jestem zawodowo związany z branżą medyczną".

Z tej pozycji możesz jeszcze wrócić do sklepu, jeżeli chcesz wybrać dodatkowe szkolenie.

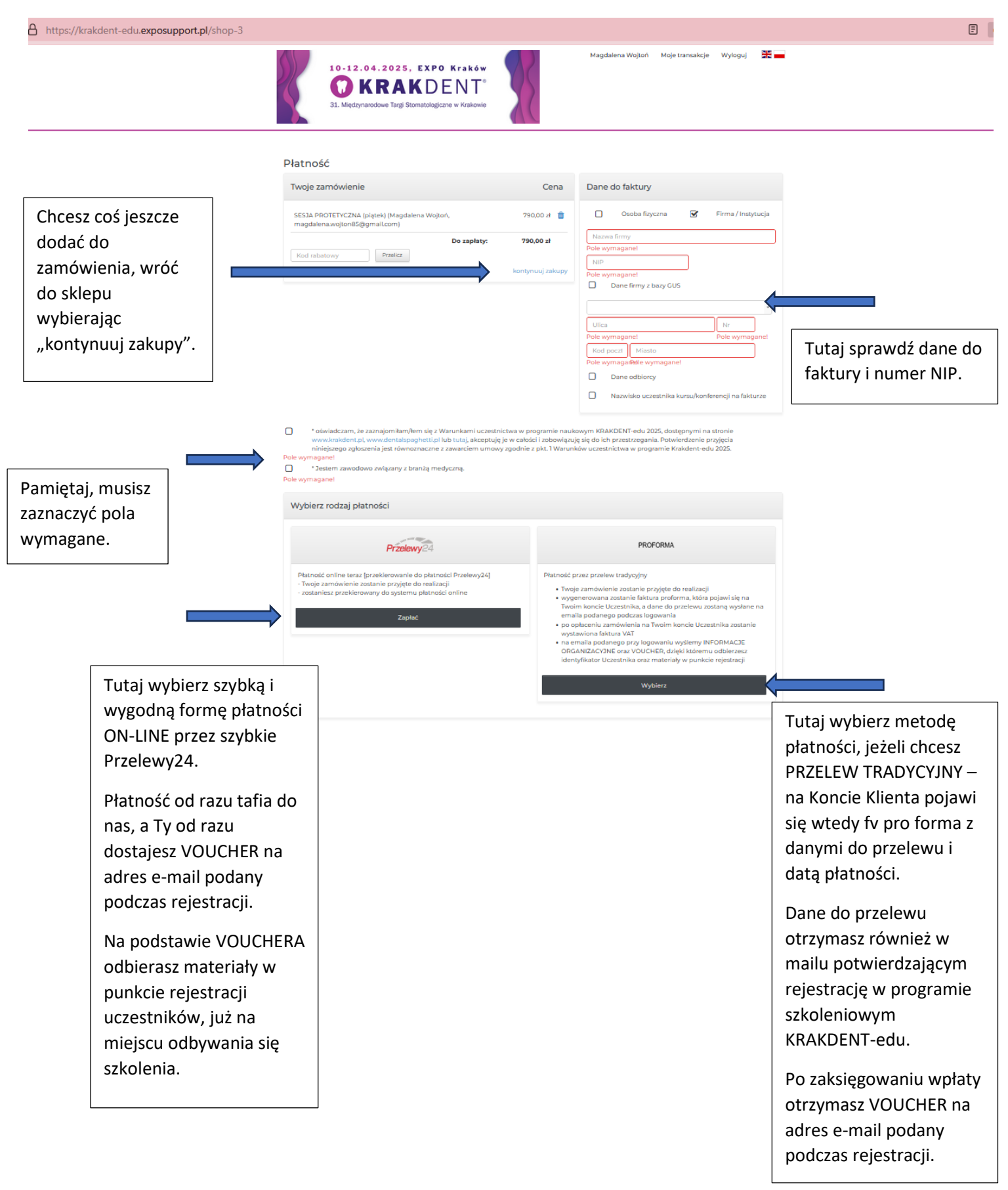

## Po dokonaniu wpłaty ON-LINE, lub wyborze formy płatności jako PRZELEW TRADYCYJNY otworzy się strona z Twoim zamówieniem.

https://krakdent-edu.exposupport.pl/mv-tickets

| <br>31. Międzynał<br>Moje transakcje                                                                                                    | rodowe Targi Stom | natologiczne w Krakowie                                                                                                    |                                                                                                    |                                                              | wylogow<br>kliknij tu |
|----------------------------------------------------------------------------------------------------|-------------------|----------------------------------------------------------------------------------------------------|----------------------------------------------------------------------------------------------------|--------------------------------------------------------------|-----------------------|
| Moje zamówienia<br>Zamówienie nr : 2024/2098  <br>stotus : NOWE<br>plotność : Przelew (7 dni)<br>wortaść : 60000 sł<br>dokumenty :<br>0002/12/2023/4/DENTS/P.pdf<br>Zapłać Przelewy24 | (09.12.2023)      | Zomówienie nr : 2024/2097 (08.12.2023)<br>stotus : ZAPLACOME (09.12.2023) p24-392-20K-<br>D-T<br>wartość : 300,00 zł<br>dokumenty : VOUCHER<br>000/12/2023/24/DENTS/P.pdf<br>0005/12/2023/24/DENTS/P.pdf | Zamówienie nr : 202<br>status : ZAPŁACONE<br>płatność : ONLINE (0<br>27%-D9Q<br>wartość : 1280,00 zł<br>dokumenty : VOUCH<br>0004,12/2023/24DEN | 4/2096 (08.12.2023)<br>8.12.2023) p24-H4Z-<br>ER<br>FS/Z.pdf |                       |
|                                                                                                    |                   |                                                                                                    |                                                                                                    |                                                              |                       |

#### PAMIĘTAJ!!!

#### FAKTURY KOŃCOWE

Informujemy, że w przypadku, gdy faktura zaliczkowa dokumentująca dokonaną przedpłatę obejmuje całą zapłatę za wykonane usługi, Sprzedawca wystawi fakturę końcową (rozliczeniową) po wykonaniu usługi tylko na życzenie Nabywcy, pod warunkiem, że życzenie takie wpłynie do Sprzedawcy do 15. dnia miesiąca następującego po miesiącu, w którym wykonano usługę.

### Dlatego, każdy Uczestnik ma możliwość wystawienia faktury końcowej na swoim Koncie Klienta od dnia 10.04.2025 r. do 15.05.2025 r.

Masz pytania, zapraszam do kontaktu: Magdalena Wojtoń 12/651-90-13, +48 506-176-932, wojton@targi.krakow.pl